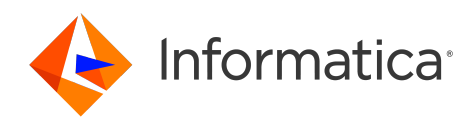

# Informatica<sup>®</sup> Multidomain MDM 10.5 HotFix 3

# Zero Downtime Installation Guide for IBM Db2

Informatica Multidomain MDM Zero Downtime Installation Guide for IBM Db2 10.5 HotFix 3 July 2024

© Copyright Informatica LLC 2015, 2024

This software and documentation are provided only under a separate license agreement containing restrictions on use and disclosure. No part of this document may be reproduced or transmitted in any form, by any means (electronic, photocopying, recording or otherwise) without prior consent of Informatica LLC.

U.S. GOVERNMENT RIGHTS Programs, software, databases, and related documentation and technical data delivered to U.S. Government customers are "commercial computer software" or "commercial technical data" pursuant to the applicable Federal Acquisition Regulation and agency-specific supplemental regulations. As such, the use, duplication, disclosure, modification, and adaptation is subject to the restrictions and license terms set forth in the applicable Government contract, and, to the extent applicable by the terms of the Government contract, the additional rights set forth in FAR 52.227-19, Commercial Computer Software License.

Informatica and the Informatica logo are trademarks or registered trademarks of Informatica LLC in the United States and many jurisdictions throughout the world. A current list of Informatica trademarks is available on the web at https://www.informatica.com/trademarks.html. Other company and product names may be trade names or trademarks of their respective owners.

Portions of this software and/or documentation are subject to copyright held by third parties. Required third party notices are included with the product.

The information in this documentation is subject to change without notice. If you find any problems in this documentation, report them to us at infa\_documentation@informatica.com.

Informatica products are warranted according to the terms and conditions of the agreements under which they are provided. INFORMATICA PROVIDES THE INFORMATION IN THIS DOCUMENT "AS IS" WITHOUT WARRANTY OF ANY KIND, EXPRESS OR IMPLIED, INCLUDING WITHOUT ANY WARRANTIES OF MERCHANTABILITY, FITNESS FOR A PARTICULAR PURPOSE AND ANY WARRANTY OR CONDITION OF NON-INFRINGEMENT.

Publication Date: 2024-07-23

# **Table of Contents**

| Preface                                                                                                    |
|----------------------------------------------------------------------------------------------------|
| Informatica Resources                                                                                                    |
| Informatica Network                                                                                                    |
| Informatica Knowledge Base                                                                                                    |
| Informatica Documentation                                                                                                    |
| Informatica Product Availability Matrices                                                                                                    |
| Informatica Velocity                                                                                                    |
| Informatica Marketplace                                                                                                    |
| Informatica Global Customer Support                                                                                                    |
| Chapter 1: Configure Zero Downtime                                                                                                    |
| Zero Downtime Overview                                                                                                    |
| Zero Downtime Replication with Two Systems                                                                                                    |
| Other Replication Scenarios                                                                                                    |
| Review the Requirements                                                                                                    |
| Port Numbers Used by Oracle GoldenGate                                                                                                    |
|                                                                                                    |
| Chapter 2: Prepare the Environment for IBM Db2 Databases                                                                                                    |
| Chapter 2: Prepare the Environment for IBM Db2 Databases                                                                                                    |
| Chapter 2: Prepare the Environment for IBM Db2 Databases.       9         Create a User for Oracle GoldenGate on Windows.       9         Prepare the IBM Db2 Databases.       10                                                                                                    |
| Chapter 2: Prepare the Environment for IBM Db2 Databases.       9         Create a User for Oracle GoldenGate on Windows.       9         Prepare the IBM Db2 Databases.       10         Install Oracle GoldenGate for IBM Db2.       11                                                                                                    |
| Chapter 2: Prepare the Environment for IBM Db2 Databases.       9         Create a User for Oracle GoldenGate on Windows.       9         Prepare the IBM Db2 Databases.       10         Install Oracle GoldenGate for IBM Db2.       11         Install Oracle GoldenGate as a Windows Service.       12                                                                                                    |
| Chapter 2: Prepare the Environment for IBM Db2 Databases.       9         Create a User for Oracle GoldenGate on Windows.       9         Prepare the IBM Db2 Databases.       10         Install Oracle GoldenGate for IBM Db2.       11         Install Oracle GoldenGate as a Windows Service.       12         Install Informatica MDM Zero Downtime.       12                                                                                                    |
| Chapter 2: Prepare the Environment for IBM Db2 Databases.9Create a User for Oracle GoldenGate on Windows.9Prepare the IBM Db2 Databases.10Install Oracle GoldenGate for IBM Db2.11Install Oracle GoldenGate as a Windows Service.12Install Informatica MDM Zero Downtime.12Populate the Schemas.13                                                                                                    |
| Chapter 2: Prepare the Environment for IBM Db2 Databases.9Create a User for Oracle GoldenGate on Windows.9Prepare the IBM Db2 Databases.10Install Oracle GoldenGate for IBM Db2.11Install Oracle GoldenGate as a Windows Service.12Install Informatica MDM Zero Downtime.12Populate the Schemas.13Configure and Deploy the Data Stream.14                                                                                                    |
| Chapter 2: Prepare the Environment for IBM Db2 Databases.9Create a User for Oracle GoldenGate on Windows.9Prepare the IBM Db2 Databases.10Install Oracle GoldenGate for IBM Db2.11Install Oracle GoldenGate as a Windows Service.12Install Informatica MDM Zero Downtime.12Populate the Schemas.13Configure and Deploy the Data Stream.14Chapter 3: Removing ZDT Replication.                                                                                                    |
| Chapter 2: Prepare the Environment for IBM Db2 Databases.9Create a User for Oracle GoldenGate on Windows.9Prepare the IBM Db2 Databases.10Install Oracle GoldenGate for IBM Db2.11Install Oracle GoldenGate as a Windows Service.12Install Informatica MDM Zero Downtime.12Populate the Schemas.13Configure and Deploy the Data Stream.14Chapter 3: Removing ZDT Replication.15Remove ZDT Replication on IBM Db2.15                                                                                             |
| Chapter 2: Prepare the Environment for IBM Db2 Databases.9Create a User for Oracle GoldenGate on Windows.9Prepare the IBM Db2 Databases.10Install Oracle GoldenGate for IBM Db2.11Install Oracle GoldenGate as a Windows Service.12Install Informatica MDM Zero Downtime.12Populate the Schemas.13Configure and Deploy the Data Stream.14Chapter 3: Removing ZDT Replication.15Remove ZDT Replication on IBM Db2.15Chapter 4: Troubleshooting.17                                                                |
| Chapter 2: Prepare the Environment for IBM Db2 Databases.9Create a User for Oracle GoldenGate on Windows.9Prepare the IBM Db2 Databases.10Install Oracle GoldenGate for IBM Db2.11Install Oracle GoldenGate as a Windows Service.12Install Informatica MDM Zero Downtime.12Populate the Schemas.13Configure and Deploy the Data Stream.14Chapter 3: Removing ZDT Replication.15Remove ZDT Replication on IBM Db2.15Chapter 4: Troubleshooting.17Troubleshooting the installation.17                             |
| Chapter 2: Prepare the Environment for IBM Db2 Databases.9Create a User for Oracle GoldenGate on Windows.9Prepare the IBM Db2 Databases.10Install Oracle GoldenGate for IBM Db2.11Install Oracle GoldenGate as a Windows Service.12Install Informatica MDM Zero Downtime.12Populate the Schemas.13Configure and Deploy the Data Stream.14Chapter 3: Removing ZDT Replication.15Remove ZDT Replication on IBM Db2.15Chapter 4: Troubleshooting.17Troubleshooting the installation.17Metadata validation fails.17 |

# Preface

Follow the instructions in the Informatica<sup>®</sup> *Multidomain MDM Zero Downtime Installation Guide* to set up a zero downtime environment for Multidomain MDM. Zero Downtime is an optionally licensed feature that enables you to minimize disruptions while you upgrade Multidomain MDM. In addition to the installation steps, the guide also includes pre-installation and post-installation requirements.

#### Informatica Resources

Informatica provides you with a range of product resources through the Informatica Network and other online portals. Use the resources to get the most from your Informatica products and solutions and to learn from other Informatica users and subject matter experts.

#### Informatica Network

The Informatica Network is the gateway to many resources, including the Informatica Knowledge Base and Informatica Global Customer Support. To enter the Informatica Network, visit <a href="https://network.informatica.com">https://network.informatica.com</a>.

As an Informatica Network member, you have the following options:

- Search the Knowledge Base for product resources.
- · View product availability information.
- Create and review your support cases.
- Find your local Informatica User Group Network and collaborate with your peers.

#### Informatica Knowledge Base

Use the Informatica Knowledge Base to find product resources such as how-to articles, best practices, video tutorials, and answers to frequently asked questions.

To search the Knowledge Base, visit <u>https://search.informatica.com</u>. If you have questions, comments, or ideas about the Knowledge Base, contact the Informatica Knowledge Base team at KB\_Feedback@informatica.com.

#### Informatica Documentation

Use the Informatica Documentation Portal to explore an extensive library of documentation for current and recent product releases. To explore the Documentation Portal, visit <u>https://docs.informatica.com</u>.

If you have questions, comments, or ideas about the product documentation, contact the Informatica Documentation team at infa\_documentation@informatica.com.

#### Informatica Product Availability Matrices

Product Availability Matrices (PAMs) indicate the versions of the operating systems, databases, and types of data sources and targets that a product release supports. You can browse the Informatica PAMs at <a href="https://network.informatica.com/community/informatica-network/product-availability-matrices">https://network.informatica.com/community/informatica-network/product-availability-matrices</a>.

#### Informatica Velocity

Informatica Velocity is a collection of tips and best practices developed by Informatica Professional Services and based on real-world experiences from hundreds of data management projects. Informatica Velocity represents the collective knowledge of Informatica consultants who work with organizations around the world to plan, develop, deploy, and maintain successful data management solutions.

You can find Informatica Velocity resources at <u>http://velocity.informatica.com</u>. If you have questions, comments, or ideas about Informatica Velocity, contact Informatica Professional Services at <u>ips@informatica.com</u>.

#### Informatica Marketplace

The Informatica Marketplace is a forum where you can find solutions that extend and enhance your Informatica implementations. Leverage any of the hundreds of solutions from Informatica developers and partners on the Marketplace to improve your productivity and speed up time to implementation on your projects. You can find the Informatica Marketplace at <a href="https://marketplace.informatica.com">https://marketplace.informatica.com</a>.

#### Informatica Global Customer Support

You can contact a Global Support Center by telephone or through the Informatica Network.

To find your local Informatica Global Customer Support telephone number, visit the Informatica website at the following link:

https://www.informatica.com/services-and-training/customer-success-services/contact-us.html.

To find online support resources on the Informatica Network, visit <u>https://network.informatica.com</u> and select the eSupport option.

# **Configure Zero Downtime**

This chapter includes the following topics:

- Zero Downtime Overview, 6
- Zero Downtime Replication with Two Systems, 7
- Review the Requirements, 7
- Port Numbers Used by Oracle GoldenGate, 8

#### Zero Downtime Overview

When you need to ensure uninterrupted access to master data, implement a zero downtime environment. In a zero downtime environment, you can maintain access to data in the MDM Hub Store while you upgrade Multidomain MDM. You need a source database in a production environment and a target database in a secondary environment. When the data changes in the source database, the changes are replicated to the target database.

When you need to upgrade Multidomain MDM, you make the target database active. After you finish updating Multidomain MDM, you can replicate the changes that occurred in the target database to the source database.

You use Oracle GoldenGate to configure and manage a zero downtime environment for Multidomain MDM. For more information about Oracle GoldenGate, visit the Oracle website.

## Zero Downtime Replication with Two Systems

When an organization maintains parallel environments, you run Multidomain MDM on two systems. Data is replicated from the source system to the target system.

The following image shows an example of a source system and a target system:

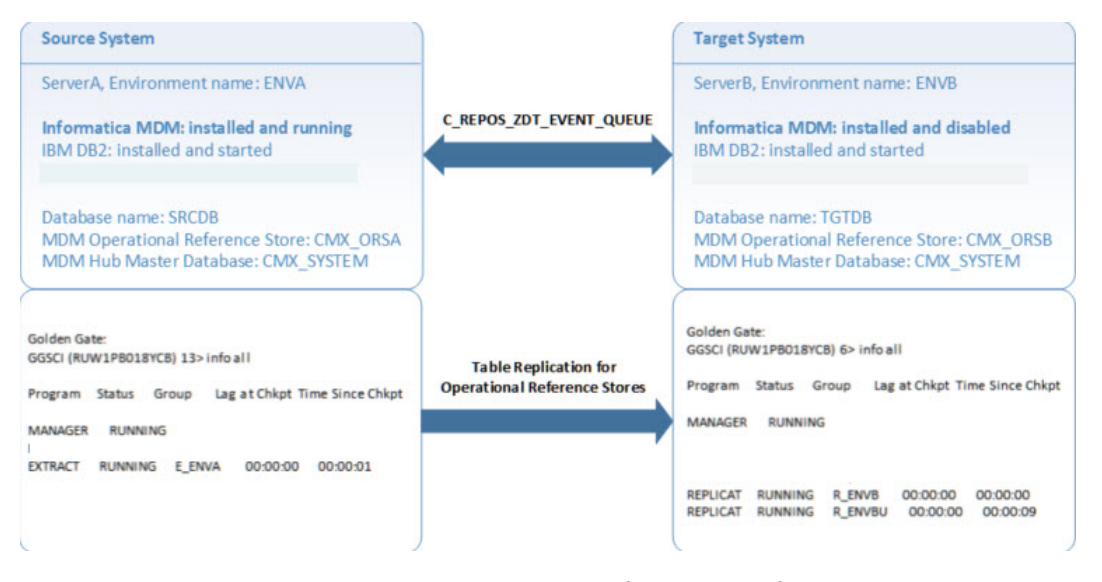

Oracle GoldenGate replicates the tables in Operational Reference Store, from the source system to the target system.

#### **Other Replication Scenarios**

Other types of replications scenarios are possible.

#### Replication of multiple Operational Reference Store schemas

If you have multiple Operational Reference Store (ORS) schemas within the same Oracle instance, each ORS requires its own set of Oracle GoldenGate processes. Set up the processes for each additional ORS schema in the same way that you set up the first schema.

#### Replication of schemas that are not ORS schemas

You can replicate other types of schemas by using Oracle GoldenGate. Follow the Oracle GoldenGate documentation to set up replication processes for these schemas.

#### Replication of non-Informatica tables within the ORS schema

Tables that are not natively part of an ORS are not replicated through Zero Downtime. Follow the Oracle GoldenGate documentation to set up replication processes for these tables.

#### **Review the Requirements**

Install the required software on the source system and on the target system. Ensure that you install the same versions of the required software on both systems.

## Port Numbers Used by Oracle GoldenGate

When the source database and target database reside on different servers, you must open the ports that are used by Oracle GoldenGate. You need one port for Oracle GoldenGate Manager plus one port for each process you run.

For Zero Downtime, you run Oracle GoldenGate Manager and five processes in each environment. Therefore, you need six open ports on the active environment and six open ports on the passive environment. By default, the Oracle GoldenGate port range is 7809-7820.

For information about specifying ports for remote network communications, see the following topics in the Oracle<sup>®</sup> GoldenGate Administering Oracle GoldenGate for Windows and UNIX:

- Maintaining Ports for Remote Connections through Firewalls: https://docs.oracle.com/goldengate/1212/gg-winux/GWUAD/wu\_manager.htm#GWUAD142
- Creating the Manager Parameter File: https://docs.oracle.com/goldengate/1212/gg-winux/GWUAD/wu\_manager.htm#GWUAD145

# Prepare the Environment for IBM Db2 Databases

This chapter includes the following topics:

- Create a User for Oracle GoldenGate on Windows, 9
- Prepare the IBM Db2 Databases, 10
- Install Oracle GoldenGate for IBM Db2, 11
- Install Oracle GoldenGate as a Windows Service, 12
- Install Informatica MDM Zero Downtime, 12
- Populate the Schemas, 13
- Configure and Deploy the Data Stream, 14

#### Create a User for Oracle GoldenGate on Windows

Create a dedicated user for Oracle GoldenGate on both the source system and the target system. You can use the same user name on both systems or different user names. Assign the user to the groups DB2ADMINS and DB2USERS. A database administrator must grant DBA permissions to this user.

The following steps describe how to set up a user on a Windows system. The steps might vary based on the version of Windows that you use.

- 1. On the source system, open Control Panel, and click Administrative Tools.
- 2. Double-click Computer Management.
- 3. In the Computer Management window, expand Local Users and Groups.
- 4. Right-click Users and select New User.
- 5. In the New User dialog box, type a user name, such as GG.
- 6. Clear the User must change password at next login check box.
- 7. Select the User cannot change password check box.
- 8. Select the **Password never expires** check box.
- 9. Click Create.

The New User dialog box closes, and the GG user appears in the list.

- 10. Assign the user to user groups.
  - a. In the Computer Management window, right-click the GG user.
  - b. In the GG Properties dialog box, click Member Of.
  - c. Click Add.
  - d. In the Select Groups dialog box, specify the following groups: DB2USERS and DB2ADMNS.
  - e. Click OK.

The dialog box closes.

- f. In the GG Properties dialog box, click OK.
- 11. Repeat all steps on the target system.
- 12. A database administrator must grant DBA privileges to this user on both systems.

GRANT DBADM ON DATABASE TO USER GG

The user can now use stored procedures and the db2readlogAPI.

#### Prepare the IBM Db2 Databases

Back up the IBM Db2 source database that contains the MDM Hub Store. Then copy and restore the backup on the target database. When you restore the database, the target database has the same tablespaces as the source database.

1. Connect to the source Db2 database by running the following command:

CONNECT TO <Source database> USER <Db2 administrator> USING <Password>

Grant DBA privileges to the GoldenGate user on both the source and target systems by running the following command:

GRANT DBADM ON DATABASE TO <GoldenGate user>

- To reset the connection, run the following command: CONNECT RESET
- 4. Set the configuration parameters for the source database by running the following command: UPDATE DB CFG FOR <Source database> USING LOGRETAIN OFF
- 5. To specify the directory in which Db2 stores the archive log files, run the following command: UPDATE DB CFG FOR <Source database> USING LOGARCHMETH1 <Directory path>
- To set the automatic maintenance database configuration parameters to OFF, run the following command:

UPDATE DB CFG FOR <Target database> USING AUTO MAINT OFF

7. To backup the source database, run the following command:

BACKUP DB <Source database> COMPRESS

- To stop the command-line processor, run the following command:
   QUIT
- 9. To disconnect the database connection, run the following command: FORCE APPLICATIONS ALL

## Install Oracle GoldenGate for IBM Db2

Install Oracle GoldenGate on the source system. Repeat the installation on the target system.

**Note:** For system requirements and alternative installation instructions, see the Oracle GoldenGate documentation on the Oracle website.

- 1. Copy the downloaded Oracle GoldenGate .zip file to the system.
- 2. Extract the .zip file to a local directory named GGS.
- 3. From a command prompt, navigate to the GGS directory.
- 4. Start the Oracle GoldenGate Command Interpreter for DB2.

C:/GGS > start ggsci.exe

- 5. In the Oracle GoldenGate Command Interpreter for DB2 window, edit global parameters.
  - a. At the GGSCI prompt, enter the following command:

GGSCI > EDIT PARAM ./GLOBALS

An editor opens.

- b. Click Yes to create a file named GLOBALS.
- c. In the file, type one of the following lines of text:
  - For the source system, type: MGRSERVNAME SRCGGSMGR
  - For the target system, type: MGRSERVNAME TGTGGSMGR
- d. Save and close the file.

#### 6. Create subdirectories.

GGSCI> CREATE SUBDIRS

The command creates the following files and directories under the GGS directory:

| Files                      | Directory Name |
|----------------------------|----------------|
| Parameter files            | dirprm         |
| Report files               | dirrpt         |
| Checkpoint files           | dirchk         |
| Process status files       | dirpcs         |
| SQL script files           | dirsql         |
| Database definitions files | dirdef         |
| Extract data files         | dirdat         |
| Temporary files            | dirtmp         |
| Stdout files               | dirout         |

- 7. Create a parameters file.
  - a. Enter the following command:

GGSCI > EDIT PARAM MGR An editor opens.

- b. Click Yes to create a file named mgr.prm.
- c. In the file, type PORT and then specify the port number that Oracle GoldenGate uses. You can use a different port number on the source system and on the target system.

PORT 7800

- d. Save and close the file.
- 8. Start the Oracle GoldenGate Manager.

GGSCI > start mgr

The **Oracle GoldenGate Manager for DB2** window opens. A message confirms that the Manager is started on the specified port.

9. Repeat all steps on the other system.

### Install Oracle GoldenGate as a Windows Service

You can install Oracle GoldenGate as a Windows service on the source system and on the target system. The service name comes from the GLOBALS file.

- 1. On the source system, if the Oracle GoldenGate Manager is running, shut down the server by closing the **Oracle GoldenGate Manager for DB2** window.
- At a command prompt, navigate to the GGS directory and enter the following command: C:/GGS > INSTALL.EXE ADDEVENTS ADDSERVICE MANUALSTART
- 3. Start the Oracle GoldenGate Command Interpreter for DB2.

C:/GGS > start ggsci.exe

- In the Oracle GoldenGate Command Interpreter for DB2 window, start the Oracle GoldenGate Manager.
   GGSCI > start mgr
- 5. In Task Manager, verify that the SRCGGSMGR service is running.
- 6. Repeat all steps on the target system. In Task Manager, the service name is TGTGGSMGR.

#### Install Informatica MDM Zero Downtime

You can install MDM ZDT on a separate host or on the source or target system. The ZDT installation process installs the Oracle GoldenGate command files. The command files contain a list of commands that you can use with the Oracle GoldenGate Software Command Interface (GCSCI).

1. In the command prompt, navigate to the following directory:

<MDM Hub installation directory>/hub/server/resources/zdt

- 2. Extract the zdt.zip file to a local directory.
- 3. In the command prompt, go to the following directory:

<Extracted zdt.zip files>/zdt\_utility/bin

- To install MDM ZDT, enter the following command: sip ant.bat install utility
- To generate and validate the Oracle GoldenGate command files, enter the following command: sip\_ant.bat generate\_zdt

## Populate the Schemas

The  $deploy_zdt$  command automatically updates the C\_REPOS\_ZDT\_STATUS repository table in the source and target systems.

The following table summarizes the columns updated in the C\_REPOS\_ZDT\_STATUS repository table:

| Column Name             | Source Schema Value                        | Target Schema Value                           |
|-------------------------|--------------------------------------------|-----------------------------------------------|
| REPLICATION TARGET IND  | 0                                          | 1                                             |
| LOCAL ENVIRONMENT NAME  | ENVA                                       | ENVB                                          |
| LOCAL SCHEMA NAME       | cmx_ors_a                                  | cmx_ors_b                                     |
| LOCAL TRAIL PATH        | D:/ggs/dirdat/ENVA/                        | D:/ggs/dirdat/ENVB/                           |
| PUMP RMTHOST            | [target host name]                         | [source host name]                            |
| PUMP MGRPORT            | [target goldengate mgr port, such as 9999] | [source goldengate mgr port,<br>such as 9999] |
| REMOTE TRAIL PATH       | D:/ggs/dirdat/ENVB                         | D:/ggs/dirdat/ENVA                            |
| REMOTE ENVIRONMENT NAME | ENVB                                       | ENVA                                          |
| REMOTE SCHEMA NAME      | cmx_ors_b                                  | cmx_ors_a                                     |
| REGULAR_STREAM_ID       | С                                          | С                                             |
| EVENT_QUEUE_ID          | Q                                          | Q                                             |
| EXTRACT_PREFIX          | E                                          | E                                             |
| REPLICAT_PREFIX         | R                                          | R                                             |

**Note:** The default values from the inserts for the ENVA and ENVB directory for C\_REPOS\_ZDT\_STATUS must be sufficient for most environments.

## Configure and Deploy the Data Stream

Configure and deploy the data stream on both systems.

- In the command prompt, go to the following directory zdt utility\bin
- 2. To deploy the ZDT setup, run the following command.

sip\_ant.bat deploy\_zdt

3. From the ggsci prompt, run the info all command.

GGSCI (hostname) 13> info all

- Verify that the info all summary displays four processes including the MGR process, each with a status of RUNNING.
  - Data extract processes have the prefixes E\_. These processes extract data from the source system.
  - Data replication processes have the prefix R\_. These processes replicate data on the target system.

The following sample output shows that one replication process does not run:

| ,        | ,       |         |           |                  |
|----------|---------|---------|-----------|------------------|
| Program  | Status  | Group   | Lag       | Time Since Chkpt |
| MANAGER  | RUNNING |         |           |                  |
| EXTRACT  | RUNNING | E ENVA  | 00:00:00  | 00:00:08         |
| REPLICAT | ABENDED | R ENVB  | 169:25:21 | 00:00:02         |
| REPLICAT | RUNNING | r envbu | 00:00:00  | 00:00:07         |
|          |         | _       |           |                  |

If a process does not run, see the log files in the ggs/dirrpt directory. You have separate .dsc and .rpt files for each process. For more information about troubleshooting process errors, see the Oracle GoldenGate documentation for administrators.

# **Removing ZDT Replication**

This chapter includes the following topic:

Remove ZDT Replication on IBM Db2, 15

### Remove ZDT Replication on IBM Db2

You can remove Zero Downtime from your environment.

- 1. On the source sytsem, connect to GGSCI.
- 2. Log in and stop all processes. Substitute source system values for the example values.

GGSCI> DBLOGIN SOURCEDB srcdb USERID gg PASSWORD password GGSCI> STOP  $\star$ 

3. Verify that all EXTRACT and REPLICAT processes are stopped.

```
GGSCI> INFO ALL

GGSCI> DELETE *

GGSCI> DELETE CHECKPOINTTABLE MDM_SAMPLE.GGS_EVENT_CHECKPOINT

GGSCI> DELETE CHECKPOINTTABLE MDM_SAMPLE.GGS_CHECKPOINT

GGSCI> STOP MGR

GGSCI> EXIT
```

4. If you installed Oracle GoldenGate as a Windows service, delete the service.

INSTALL.EXE DELETEEVENTS DELETESERVICE

5. To reduce transaction log space use, run the following script:

```
--#SET TERMINATOR ~
CONNECT TO SRCDB USER gg USING password
SET SCHEMA MDM SAMPLE
SET PATH MDM SAMPLE, CURRENT PATH
SET SERVEROUTPUT ON
CALL DBMS OUTPUT.ENABLE(1024000)
BEGIN
  DECLARE stmt VARCHAR(1000);
   FOR f1 AS c1 CURSOR WITH HOLD FOR
       SELECT
           TABSCHEMA, TABNAME, DATACAPTURE
       FROM
           SYSCAT.TABLES
       WHERE
          TABSCHEMA = CURRENT SCHEMA
           AND TYPE = 'T'
```

```
AND DATACAPTURE <> 'N'

DO

SET stmt = 'ALTER TABLE '||TRIM(CURRENT SCHEMA)||'.'||f1.TABNAME||' DATA

CAPTURE NONE';

CALL DBMS_OUTPUT.PUT_LINE(stmt);

COMMIT;

END FOR;

END

~

COMMIT

~
```

# Troubleshooting

This chapter includes the following topics:

- Troubleshooting the installation, 17
- Metadata validation fails, 17
- Replication is not working, 18

#### Troubleshooting the installation

If you encounter issues while installing Zero Downtime (ZDT), clean your environment and try again. If the problem persists, contact Informatica Global Customer Support.

- In the command line, run the sip\_ant.bat undeploy\_zdt command to clean the environment, uninstall the ZDT baseline, and remove ZDT replication.
- 2. To clean the passive environment, perform the following manual tasks:
  - a. Remove all the files related to the environment.

```
<GoldenGate install directory>/dirchk
del *
<GoldenGate install directory>/dirdat
del enva/*
del envb/*
<GoldenGate install directory>/dirrpm
del e_env*.prm*
del *.def
<GoldenGate install directory>dirrpt
del *.dsc
del e_env*.rpt
del r_env*.rpt
del r_env*.rpt
del rqenv*.rp
```

- b. Remove the ZDT event queue in the environment.
- 3. Install ZDT.

### Metadata validation fails

If the metadata validation fails, check all the tables ending in \_STRP. If NOLOGGING is set to 1, change it to 0.

## Replication is not working

If the deploy\_zdt call does not complete, the ZDT replication might not work between the source and target databases.

1. Check that all the Oracle GoldenGate processes are running. Restart any processes that are not in the RUNNING state.

In this example, ENVA contains the source database and ENVB contains the target database.

```
EXTRACT RUNNING E_ENVA
REPLICAT ABENDED R_ENVB
REPLICAT RUNNING R_ENVBU
```

In this example, the R\_ENVB process is in the ABENDED state. Try restarting the process.

2. Insert an event directly into the C\_REPOS\_ZDT\_EVENT\_QUEUE table in the source database. Open the same table in the target database. If the event appears in the target database table, replication is working in this direction. Repeat the verification process from the target database to ensure that the replication works in the other direction as well.

For example, the following code adds an event to the table on ENVA:

 If the Oracle GoldenGate processes are running without errors, but the message queue replication is not working, you need to troubleshoot your environment. Navigate to the Oracle GoldenGate directory dirrpt and check the .rpt files for information about potential problems.

For more information about replication issues, see the following Oracle articles on Metalink:

- 1. Main Note Oracle GoldenGate Troubleshooting (Doc ID 1306476.1)
- 2. Master Note Oracle GoldenGate: Initial Load Techniques and References (Doc ID 1311707.1)
- 3. DB Transactions Missing from Oracle GoldenGate Trail Files (Doc ID 1364852.1)
- 4. POC for golden gate